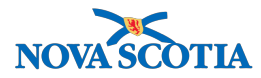

### Contracts

Functions:

- <u>Search</u>
- View contract
- Add contract
- Land contract
- Amend contract
- <u>Archive contract</u>

### **Business context**

Allows authorized users to complete a range of contract-related processes in Panorama.

**Pre-requisites**: To add a contract in Panorama, a Supplier and the product in the Catalogue must be in the system.

### Triggers

- A new contract has been established
- A contract renewal has occurred
- A new product must be added to a current contract
- Contract details have changed and must be updated
- A contract must be archived (end-dated)

### **Business Roles**

Several business roles have responsibility for components of contract-related work. The vaccine catalogue is maintained exclusively by the NSHA Bio Depot. The Add and Update functions within the catalogue will be completed by staff at the Bio Depot. The DHW CDPC Consultants will add the contracts to Panorama and add products on the contracts. At the end of March every year, CDPC Consultants will add/amend contracts as necessary.

- DHW CDPC consultants
- DHW CDPC Administrative Support
- DHW Financial Advisor
- NSHA SSP Immunization Coordinator
- NSHA SSP Bio Depot Biological Coordinator
- NSHA SSP Bio Depot Pharmacy Practicing Assistant
- NSHA SSP Bio Depot Admin Assistant

#### Panorama Role

Contract-related functionality is restricted to users with the Inventory Provincial role.

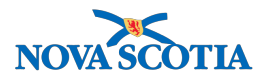

# Steps: Search

**Overview Steps**: Select Contract from the Left-Hand Navigation Menu>Enter search criteria>Click Search

1. Contracts is a setup function. Select **Inventory Setup** from the Left-Hand Navigation Menu, then select **Contract**.

| Recent Work  Inventory Replenishment                  | Contract / Agreement Information <a> </a> Image: Contract / Agreement Information                                                                                                    |                                                                                                    |                                    |                                       |  |  |  |  |  |  |
|-------------------------------------------------------|----------------------------------------------------------------------------------------------------|----------------------------------------------------------------------------------------------------|------------------------------------|---------------------------------------|--|--|--|--|--|--|
| Product Requisitions                                  | Search or Add Contract                                                                                                    | Search or Add Contract                                                                                                    |                                    |                                       |  |  |  |  |  |  |
| Product Delivery Request                              |                                                                                                    |                                                                                                    |                                    |                                       |  |  |  |  |  |  |
| ▶ Product Returns To HP                               | To specify an Organization first click<br>click 'Close' to close.                                                                                                    | To specify an Organization first click on the 'Find' button. Then search, or type the name of the Organization you wish to specify, select it and click on 'Select' button. Then click 'Close' to close. |                                    |                                       |  |  |  |  |  |  |
| <ul> <li>Product Returns To<br/>Supplier</li> </ul>   | Organization: Panorama Cloud                                                                                                    | Organization: Panorama Cloud > Province of Nova Scotia > Department of Health and Wellness > [Nova Scotia Health Authority]                                                                              |                                    |                                       |  |  |  |  |  |  |
| <ul> <li>Product Returns From<br/>External</li> </ul> | Supplier Type:                                                                                                    | Supplier Name:                                                                                                    | Supplier Short Name:               | Supplier Code:                        |  |  |  |  |  |  |
| Forecast Product Demand                               |                                                                                                    |                                                                                                    |                                    |                                       |  |  |  |  |  |  |
| Plan Replenishment                                    | Catalogue Item:                                                                                                    | Product Alternate ID:                                                                                                    | Contract Status:                   | Contract Type:                        |  |  |  |  |  |  |
| Mass Requisitions                                     |                                                                                                    |                                                                                                    | Active                             |                                       |  |  |  |  |  |  |
| > Inventory Maintenance                               | Contract#/PO#:                                                                                                    | Agreement Reference #:                                                                                                    | Start of Range of Contract End Dat | e: End of Range of Contract End Date: |  |  |  |  |  |  |
| ✓ Inventory Setup                                     | Image: A start of the start of the start | \$\$                                                                                                    |                                    |                                       |  |  |  |  |  |  |
| Product Lot                                           |                                                                                                    |                                                                                                    | yyyy mm dd                         | yyyy mm dd                            |  |  |  |  |  |  |
| Contract                                              | Supplier Requisition #:                                                                                                    | Holding Point Code:                                                                                                    |                                    |                                       |  |  |  |  |  |  |
|                                                       |                                                                                                    |                                                                                                    | Add Holding Point(a)               |                                       |  |  |  |  |  |  |
|                                                       |                                                                                                    |                                                                                                    |                                    | Search Retrieve Clear                 |  |  |  |  |  |  |

- 2. The **Search or Add Contract** screen displays. Enter the search criteria, then click the **Search** button. Common search criteria are as follows:
  - Contract/PO# From formal contract
  - Supplier Name Formal supplier name
  - Contract status select Active for all active contracts

| $\star$ | <b>Tip</b> : Complete an open search to generate a list of all the contracts in Panorama. |
|---------|-------------------------------------------------------------------------------------------|
|         |                                                                                           |

3. The search results display under the **Contract Search Results**.

| Cor  | Contract Search Results                     |                           |                     |                      |                    |                        |                        |  |  |
|------|---------------------------------------------|---------------------------|---------------------|----------------------|--------------------|------------------------|------------------------|--|--|
| Your | Your search criteria returned 10 result(s). |                           |                     |                      |                    |                        |                        |  |  |
| Row  | Actions: Update                             |                           |                     |                      |                    |                        | Add Contract           |  |  |
|      | Contract#/PO#:                              | Agreement<br>Reference #: | Supplier Name:      | Organization<br>Code | Contract<br>Type:  | Contract Start<br>Date | Contract End ▼<br>Date |  |  |
|      | Contract01                                  |                           | Sanofi Pasteur Ltd. | NSHA                 | Formal<br>Contract | 2017 Jul 17            | 2019 Jul 17            |  |  |
|      | Contract02                                  |                           | GlaxoSmithKline     | NSHA                 | Formal<br>Contract | 2017 Jul 17            | 2019 Jul 17            |  |  |

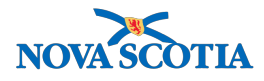

### Steps: View Contract

**Overview Steps**: Search>Click Contract#/PO# hyperlink>Cancel

- 1. To view the contract details, click the blue hyperlink under **Contact/PO#**. The **Contract** screen displays. The contract details are listed on this screen.
- 2. Some fields are populated and others are not. Not all fields are system or business mandatory.
- 3. The **Contract / PO Version #** is system generated. It indicates how many versions of the contract exist.
- 4. The contract displays the holding point under the **Holding Points** section and the products on the contract under **Products**.

| Contract                                                                                                    |                                                                                                    |                                  |                                             |  |  |  |  |  |
|----------------------------------------------------------------------------------------------------|----------------------------------------------------------------------------------------------------|----------------------------------|---------------------------------------------|--|--|--|--|--|
| * Required field                                                                                                    |                                                                                                    |                                  |                                             |  |  |  |  |  |
| To specify an Organization first click on the 'Find' button. Then search, or type the name of the Organization you wish to specify, select it and click on 'Select' button. Then click 'Close' to close.                                                                                                    |                                                                                                    |                                  |                                             |  |  |  |  |  |
| Organization: Panorama Clou                                                                                                    | Organization: Panorama Cloud > Province of Nova Scotia > Department of Health and Wellness > [Nova Scotia Health Authority] |                                  |                                             |  |  |  |  |  |
| Contract Status:                                                                                                    | * Effective Start Date:                                                                                                    | * Effective End Date:            | Contract State:                             |  |  |  |  |  |
| Active                                                                                                    | 2017 / 09 / 14                                                                                                    | 2018 / 09 / 14                   | Landed                                      |  |  |  |  |  |
|                                                                                                    | yyyy mm dd                                                                                                    | yyyy mm dd                       |                                             |  |  |  |  |  |
| * Supplier Code:                                                                                                    | Supplier Name:                                                                                                    | Supplier Short Name:             | Supplier Site Name:                         |  |  |  |  |  |
| Pfizer - Pfizer Canada Inc -                                                                                                    | Pfizer Canada Inc                                                                                                    |                                  | -                                           |  |  |  |  |  |
| * Contract Type:                                                                                                    | * Contract#/PO#:                                                                                                    | Agreem                           | ent Reference #:                            |  |  |  |  |  |
| Formal Contract                                                                                                    | Contract10                                                                                                    |                                  |                                             |  |  |  |  |  |
| Workgroup Organization:         To specify an Organization first click on the 'Find' button. Then search, or type the name of the Organization you wish to specify, select it and click on 'Select' button. Then click 'Close' to close.         Organization: Panorama Cloud > Province of Nova Scotia > [Department of Health and Wellness]         Find Contract Management Workgroup: |                                                                                                    |                                  |                                             |  |  |  |  |  |
| Renewal Option:                                                                                                    |                                                                                                    | Authorized By:                   |                                             |  |  |  |  |  |
|                                                                                                    | •                                                                                                    |                                  |                                             |  |  |  |  |  |
| Planning Renewal Lead Time:                                                                                                    | Planning Renewal Lead Time Unit of<br>Measure:                                                                              | * Procurement Lead Time:         | * Procurement Lead Time Unit of<br>Measure: |  |  |  |  |  |
|                                                                                                    | <b>_</b>                                                                                                    | 7                                | Days                                        |  |  |  |  |  |
| Tender #:                                                                                                    | Quote #:                                                                                                    | Supplier Purchase Requisition #: | Freight On Board:                           |  |  |  |  |  |
|                                                                                                    |                                                                                                    |                                  |                                             |  |  |  |  |  |
| Address Queries To:                                                                                                    | Telephone:                                                                                                    | Freight Charges:                 | Miscellaneous Charges:                      |  |  |  |  |  |

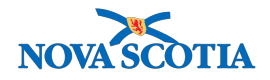

|                              |                              | 0                  |                        | 0             |               |                   |
|------------------------------|------------------------------|--------------------|------------------------|---------------|---------------|-------------------|
| ,<br>Return Terms:           | Amendment:                   | Co                 | ntract Penalty:        | ,             |               |                   |
|                              |                              |                    |                        |               |               |                   |
| Contract/PO Version #:       | Contract/PO Version Date:    | Co                 | ntract/PO Create Date  | : Last IFIS   | Update Dat    | e:                |
| 1                            | 2017 Sep 14 21:56 ADT        | 201                | 7 Sep 14 22:01 ADT     | -             |               |                   |
| Payment Terms:               | Currency Code:               | Tot                | al Value:              | Total Rec     | eived To Da   | ite:              |
| <b>_</b>                     | -                            | \$2,               | 500.00                 | \$1,050.00    | )             |                   |
| Comment:                     |                              |                    |                        |               | (4000 chara   | cters remaining ) |
|                              |                              |                    |                        |               | ,             |                   |
| <u>Date</u>                  | Comments                     |                    | Recorded By            | 1             |               |                   |
|                              |                              |                    |                        |               |               |                   |
|                              |                              |                    |                        |               |               |                   |
| Holding Points               |                              |                    |                        |               |               |                   |
|                              |                              |                    |                        |               |               |                   |
| Row Actions: Remove from     | Contract                     |                    |                        |               | Add           | Holding Point(s)  |
| Organizational Unit:         | Holding Point:               | ▼ <u></u> <u>s</u> | ervice Delivery Locati | <u>on:</u>    | Holding Poi   | nt Type: 🔻        |
| NSHA                         | Bio Depot-HP - Bio I         | Depot Bi           | io Depot               | •             | Jurisdictiona | l Depot           |
|                              | I                            |                    |                        |               |               |                   |
| Products                     |                              |                    |                        |               |               |                   |
| Row Actions: Cancel Produ    | Int                          |                    |                        |               |               | Add Product       |
| Product Cancel Produ         | oque item 💙 Catalogue 🔻      | Unit of            | Total Contracted       | Oty Available | Unit 💌        | Total Received    |
| Alternate ID: Name           | <u>item:</u>                 | Measure:           | Quantity:              | to Order:     | Cost:         | To Date:          |
| Pneu-C-13(10) Prevn<br>0.5mL | ar®13(10 x <u>52</u><br>_)PC | Dose(s)            | 2,500.0                | 1,450.0       | \$1.00        | 1,050.0           |

5. After reviewing the contract information, click the **Cancel** button, located in the bottom right hand corner of the screen, to return to the contract search screen.

6. Click OK.

# Steps: Add Contract

•

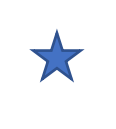

A Supplier and the products on the contract must exist in Panorama prior to creating a Contract.

Overview Steps: Search > Click Add Contract > Add Contract information > Save

- 1. Complete a contract search.
- 2. If the Contract/PO# does not exist, click the **Add Contract** button.

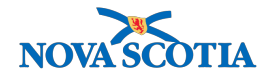

| Contract Search Results                                                   |                        |                      |                   |                      |              |  |  |  |
|---------------------------------------------------------------------------|------------------------|----------------------|-------------------|----------------------|--------------|--|--|--|
| Your search criteria returned 0 results, please mo<br>Row Actions: Update | dify your criteria and | d search again.      |                   |                      | Add Contract |  |  |  |
| Contract#/PO#: Agreement Reference<br>#:                                  | Supplier<br>Name:      | Organization<br>Code | Contract<br>Type: | Contract Start  Tate | Centract End |  |  |  |

### 3. The **Contract** screen displays.

| Contract                                                                                                    |                                                                                                    |                                                                     |                                                                                                    |
|----------------------------------------------------------------------------------------------------|----------------------------------------------------------------------------------------------------|---------------------------------------------------------------------|----------------------------------------------------------------------------------------------------|
| *Required field                                                                                                    |                                                                                                    |                                                                     |                                                                                                    |
| To specify an Organization first c<br>click 'Close' to close.                                                                                   | lick on the 'Find' button. Then search, or type the                                                                 | name of the Organization you wish to spe                            | cify, select it and click on 'Select' button. Then                                                             |
| Organization: Panorama Cl                                                                                                    | oud > Province of Nova Scotia > Department                                                                          | of Health and Wellness > [Nova Scot                                 | tia Health Authority] Find Q                                                                                   |
| Contract Status:                                                                                                    | * Effective Start Date                                                                                              | * Effective End Date:                                               | Contract State:                                                                                                |
| Active                                                                                                    | 2017 / 09 / B                                                                                                    | 2018 / 09 / 16                                                      | Pending                                                                                                    |
|                                                                                                    | yyyy mm dd                                                                                                    | yyyy mm dd                                                          |                                                                                                    |
| * Supplier Code:                                                                                                    | Supplier Name:                                                                                                    | Supplier Short Name:                                                | Supplier Site Name:                                                                                            |
| GSK - Glaxo Smith Kline 💈                                                                                                    | Glaxo Smith Kline                                                                                                   |                                                                     | -                                                                                                    |
| * Contract Type: D                                                                                                    | * Contract#/PO#:                                                                                                    | Agreeme                                                             | nt Reference #: <sub>F</sub>                                                                                   |
| Formal Contract                                                                                                    | Contract12                                                                                                    | 48                                                                  |                                                                                                    |
| To specify an Organization first cl<br>click 'Close' to close.<br>Organization: Panorama Clo                                                    | <pre>iick on the 'Find' button. Then search, or type the n pud &gt; Province of Nova Scotia &gt; [Department]</pre> | ame of the Organization you wish to spec<br>of Health and Wellness] | rify, select it and click on 'Select' button. Then                                                             |
| Renewal Option: H<br>1 year term, optional 2 year f<br>Planning Renewal Lead Time<br>J<br>Tender #: N<br>Address Queries To: R<br>Return Terms: | renewal 😨 e: Planning Renewal Lead Time Unit of Measure: Quote #: O Telephone: S Amendment: W                       | Authorized By:                                                      | * Procurement Lead Time Unit of<br>Measure: M<br>Days<br>Freight On Board:<br>Q<br>Miscellaneous Charges:<br>0 |
| Contract/PO Version #:                                                                                                    | Contract/PO Version Date:                                                                                           | Contract/PO Create Date:                                            | Last IFIS Update Date:                                                                                         |
| }                                                                                                    | 2017 Sep 15 12:11 ADT                                                                                               | 2017 Sep 15 12:12 ADT                                               |                                                                                                    |
| Payment Terms:                                                                                                    | Currency Code:                                                                                                    | Total Value:                                                        | Total Received To Date:                                                                                        |
| <u> </u>                                                                                                    | - Y                                                                                                    | \$253,750.00                                                        | \$13,340.00                                                                                                    |
| Comment: z                                                                                                    |                                                                                                    |                                                                     | (4000 characters remaining )                                                                                   |

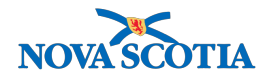

### **Non-Mandatory Fields**

Panorama lists many fields on the Contracts screen. Most fields are not system-required. Nova Scotia may wish to document information in non-mandatory fields, as per business requirements.

Enter the contract information based on the required business information.

- Fields:
  - A. Supplier Code Drop-down Formal Business Name
  - B. Effective From date (auto-populates with today's date)
    - The date may be changed; the Calendar widget or add changes to each field.
  - C. Effective End Date add
  - D. Contract Type drop-down Select Formal Contract
    - When inventory is ordered for which there is not a formal contract (i.e. Tetanus Immune Globulin) select Non-Contract.
  - E. Contract#/PO# Add number from contract
    - Contract#PO# for Non-Contract is account number which is used for billing and shipping address to NSHA Public Health.
  - F. Agreement Reference #: Also known as Vendor Number. Agreement reference # is normally used to record the id of the actual contract which is detailed in the procurement system. This may be found within the Approval to Pay Vaccine Invoice SOP (Appendix A).
    - Do not use for Non-Contract.
  - G. Contract Management Workgroup: Do not use
  - H. **Renewal Option**: If a contract has options for renewal, e.g., for two years, an option can be selected from the Renewal Option drop-down.
    - Add comment to indicate current year of the contract. This will be indicated by naming comment: *Renewal Option: 2018-19 Year 3 FY* (as an example).
       Do not use for Non-Contract.
  - I. Authorized by: Do not use.
  - J. Planning Renewal Lead Time: Do not use.
  - K. Planning Renewal Lead Time Unit of Measure: Do not use.
  - L. **Procurement Lead Time** Procurement lead time is the interval between the initiation of the procurement process to when the product is received into inventory. Lead time is used by processes that manage approvals. This figure will vary for different contracts and should be confirmed prior to adding the contract into Panorama. A common lead time in Nova Scotia is seven business days.
  - M. Procurement Lead Time Unit of Measure drop-down Days
  - N. Tender #: Do not use
  - O. Quote #: Do not use
  - P. Supplier Purchase Requisition #: Do not use
  - Q. Freight on board: Add temptale
  - R. Address Queries To: Do not use
  - S. Telephone #: Do not use

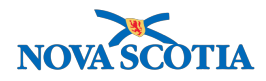

- T. Freight charges: Do not use
- U. Miscellaneous charges: Do not use
- V. **Return Terms:** Checked off if return terms exist. This has no impact on the system. Add comment to indicate where to find contract return information: *Return terms: pg. 9, section 17.4* (as an example).
- W. **Amendment:** May be checked off if an amendment exists. Optional and has no impact on the system.
- X. Contract Penalty: Do not use.
- Y. Payment Terms and Currency Code: Do not use.
- Z. **Comment** (up to 4000 characters)
  - Begin each comment with "Title\_". Title examples *Return Terms*. After adding a comment, click the **Add** button. Saving alone will not add the comment. Comments cannot be deleted.
- 4. All contracts must be associated to the Bio Depot Holding Point. Click Add Holding Point(s) to assign the Bio Depot Holding Point to the contract.

| Hold | ding Points                   |                          |                  |           |                      |
|------|-------------------------------|--------------------------|------------------|-----------|----------------------|
| Row  | Actions: Remove from Contract |                          |                  |           | Add Holding Point(s) |
|      | Organizational Unit:          | Holding Point:           | Service Delivery | Location: | Holding Point Type:  |
|      | NSHA                          | Bio Depot-HP - Bio Depot | Bio Depot        |           | Jurisdictional Depot |

- 5. The **Holding Point Profile Search** screen displays. Enter the search criteria and click **Search**.
- 6. The Organization Name is Nova Scotia Health Authority.
- 7. <u>Do not</u> select a Holding Point Eligibility Group.

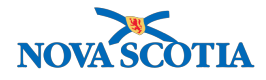

| To specify an Organiza<br>click 'Close' to close.                               | ation first clic                                           |                                           |                                             |                                                                                   |                                                                          |                                                           |
|---------------------------------------------------------------------------------|------------------------------------------------------------|-------------------------------------------|---------------------------------------------|-----------------------------------------------------------------------------------|--------------------------------------------------------------------------|-----------------------------------------------------------|
| сиск 'Close' to close.                                                          | -                                                          | k on the 'Find' butto                     | on. Then search, or                         | type the name of the O                                                            | rganization you wish                                                     | sh to specify, select it and click on 'Select' button. Th |
| <b>O</b> 1 (1) <b>D</b>                                                         |                                                            |                                           |                                             |                                                                                   |                                                                          | First C                                                   |
| Organization: Pan                                                               | orama Clou                                                 | d > Province of No                        | ova Scotia > Depa                           | artment of Health and                                                             | d Wellness > [Nov                                                        | va Scotia Health Authority]                               |
|                                                                                 |                                                            |                                           |                                             |                                                                                   |                                                                          | Close                                                     |
| Type Sea                                                                        | rch                                                        |                                           |                                             |                                                                                   |                                                                          |                                                           |
|                                                                                 |                                                            | Start typing the no<br>Select the match v | ame of the Organiza<br>with the keyboard of | tion. Matches will beg<br>mouse.                                                  | in to appear below.                                                      |                                                           |
| Organization Na                                                                 | ame:                                                       | Nova Scotia He                            | alth Authority, -                           |                                                                                   |                                                                          | Show Info                                                 |
|                                                                                 |                                                            |                                           |                                             |                                                                                   | 64                                                                       | totuo.                                                    |
|                                                                                 |                                                            | -                                         |                                             | Jurisdictional                                                                    | Ac                                                                       | ctive                                                     |
|                                                                                 |                                                            |                                           |                                             |                                                                                   |                                                                          | Select                                                    |
|                                                                                 |                                                            |                                           |                                             |                                                                                   |                                                                          | Gelect                                                    |
| Service Delivery L<br>P Type:<br>olding Point<br>ligibility Group:<br>P Status: | Active                                                     | pp Level > Level 2                        | (specific one) > L                          | evel 3 (specific one) <ul> <li>Holdi</li> <li>Defation</li> <li>Sourie</li> </ul> | Selected Levelow<br>ng Point:<br>ult Replenishment<br>ce:<br>use Number: | al 3 Location] Find C<br>Bio Depot                        |
|                                                                                 | Draft<br>Fully Suspe<br>Inactive<br>Monitored<br>Suspended | nded<br>for Vaccines                      |                                             |                                                                                   |                                                                          |                                                           |
| Delivery Zone:                                                                  |                                                            | \$                                        |                                             | Holdi<br>Posta                                                                    | ng Point Address<br>al Code (A9A 9A9)                                    | s<br>9):                                                  |
| contact Name:                                                                   |                                                            |                                           |                                             | Cont<br>(555-                                                                     | act Phone<br>555-5555):                                                  | ()ext.                                                    |
| Override Holdi                                                                  | ing Point Se<br>ion                                        | ecurity                                   | _                                           |                                                                                   | _                                                                        | Shr w Coa Search Se                                       |
|                                                                                 |                                                            |                                           |                                             |                                                                                   |                                                                          |                                                           |

8. Panorama displays the search results. Select Bio Depot - HP and click the **Add Holding Points** button. The Holding Point is added to the contract.

| ur search criteria returned (1) result(s<br>Select All Deselect All | ).                   |                                | ×''                                     |                         |  |
|---------------------------------------------------------------------|----------------------|--------------------------------|-----------------------------------------|-------------------------|--|
| ow Actions: Copy Add Holding<br>Change Parameters                   | Points Return Update | ]                              |                                         | Create                  |  |
| Holding Point                                                       | Secondary HP Name    | ▼ <u>HP</u> ▼<br><u>Status</u> | Ship from/return to                     | ▼ <u>НР Туре</u> ▼      |  |
| Bio Depot-HP - Bio Depot                                            | -                    | Active                         | #5 - 7 Mellor Avenue<br>Burnside B3B0E8 | Jurisdictional<br>Depot |  |
| Total: 1 Image: Jump to page:                                       |                      |                                |                                         |                         |  |

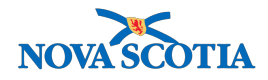

 The Contract page displays. Click the Add Product button to assign one or more product(s) to the contract. Please note that diluent must also be added to contract for those relevant products (i.e. MMR, MMRV, Varicella – for these products diluent is identified by manufacturer).

| Products                    |                             |                                |                                             |                            |                        |                          |
|-----------------------------|-----------------------------|--------------------------------|---------------------------------------------|----------------------------|------------------------|--------------------------|
| Row Actions: Cancel Product |                             |                                |                                             |                            |                        |                          |
| Product<br>Alternate ID:    | Catalogue Item Cat<br>Name: | alogue Vinit of<br>n: Measure: | <u>Total Contracted</u><br><u>Quantity:</u> | Qty Available<br>to Order: | ▼ <u>Unit</u><br>Cost: | Total Received  To Date: |

10. Panorama displays the **Product Detail** screen. Click the **Catalogue Search** button to search for the desired catalogue. The **Product Detail** screen displays. Click **Catalogue Search**.

| Contract / Agreement Information |                  |                 |                       |                        |  |  |
|----------------------------------|------------------|-----------------|-----------------------|------------------------|--|--|
|                                  | Product Detail   |                 |                       |                        |  |  |
|                                  | * Required field | * Catalogue ID: | Product Alternate ID: | Catalogue Description: |  |  |
|                                  | Catalogue Search | -               |                       |                        |  |  |

11. The system displays the **Catalogue Item Search** screen. Search using the Level 1- 6 dropdowns, by Alternate ID, or **Find Search String** fields. Click **Search**.

| Catalogue Item Informatio                                 | n         |      |                       |         |                 | ?    | Ē  |
|-----------------------------------------------------------|-----------|------|-----------------------|---------|-----------------|------|----|
| Catalogue Item Search                                     |           |      |                       |         |                 |      |    |
| Search/Add Catalogue Item - Search Required Be            | efore Add | ing  |                       |         |                 |      |    |
| Catalogue Item Code:                                      |           |      | Product Alternate ID: | Var(10) |                 |      |    |
| Catalogue Item Status: Active<br>Discontinued<br>Inactive |           |      | Find Search String:   |         |                 |      |    |
| Level 1 - Category:                                       | Add       | Edit |                       |         | 0               |      |    |
| Level 2 - Product Group:                                  | Add       | Edit |                       |         | <b>\$</b>       |      |    |
| Level 3 - Generic Product Strength:                       | Add       | Edit |                       |         | <b>\$</b>       |      |    |
| Level 4 - Generic Product Presentation:                   | Add       | Edit |                       |         | <b>\$</b>       |      |    |
| Level 5 - Generic Product Package Size:                   | Add       | Edit |                       |         | <b>\$</b>       |      |    |
| Level 6 - Trade Product:                                  | Add       | Edit |                       |         | <b>\$</b>       |      |    |
|                                                           |           |      |                       |         | Search Retrieve | Clea | ar |

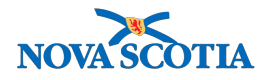

12. The search results display. Select one or more catalogue items and click the Add Catalogue Item(s) button.

| - | Sea            | rch Results Ret                                   | urned                   |                             |                               |                    |                                |        |
|---|----------------|---------------------------------------------------|-------------------------|-----------------------------|-------------------------------|--------------------|--------------------------------|--------|
|   | /our s<br>Sele | earch criteria returned 2<br>ect All Deselect All | 2 result(s).            |                             |                               |                    |                                |        |
|   |                | Catalogue Item  Code                              | Product<br>Alternate ID | Catalogue Item              | Catalogue Item<br>Description | Catalogue<br>Level | Current Catalogue It<br>Status | em 🔻   |
|   |                | <u>68</u>                                         | Var(10)                 | Varilrix®(10 x<br>0.5mL)GSK | Varicella                     | 6                  | Active                         |        |
|   |                | <u>69</u>                                         | Var(10)                 | Varivax®(10 x<br>0.5mL)MF   | Varicella                     | 6                  | Active                         |        |
|   |                |                                                   |                         |                             |                               |                    |                                | •      |
|   |                |                                                   |                         |                             |                               | Ade                | d Catalogue Item(s)            | Return |

13. The system populates the **Product Detail** page with the Catalogue information, including the Catalogue ID.

| Contract / Agreeme                                                       | ent Information                                                     |                                                             | 0 🗏                                   |
|--------------------------------------------------------------------------|---------------------------------------------------------------------|-------------------------------------------------------------|---------------------------------------|
| Product Detail                                                           |                                                                     |                                                             |                                       |
| * Required field                                                         | * Catalogue ID:                                                     | Product Alternate ID:                                       | Catalogue Description:                |
| Catalogue Search                                                         | 68 B                                                                | Var(10)                                                     | Varicella                             |
| * Product Start Date:                                                    | * Product End Date:                                                 | * Total Contract Quantity:                                  | Dose(s)                               |
| yyyy dd<br>* Unit Cost:                                                  | yyyy nam dd<br>Discount (%: F                                       | Current Landed Cost: G                                      | Landed Cost:                          |
| 10.00                                                                    |                                                                     | 0.00                                                        | \$0.00                                |
| Maximum Contract Quantity (%):                                           | Minimum Contract Quantity (%):                                      |                                                             |                                       |
| Percent Returnable for Credit:                                           | Quantity Returned for Credit:                                       | Percent Returnable for K<br>Replacement:                    | Quantity Returned for<br>Replacement: |
| Full-Carton Quantity                                                     | Minimum Shelf Lif <mark>e:</mark> M                                 | Shelf Life Unit of Measure:                                 | * Threshold Alert Point N             |
| Retu <del>m Pol</del> icy:                                               | Product Specification: P                                            |                                                             | 50                                    |
| Restocking Fee: Q                                                        | Replacement Unit Cost: R                                            | Cost Type:                                                  |                                       |
| Quantity Received to Date:<br>0.0<br>* Minimum Qty per PLR: <sup>S</sup> | Contract Quantity on Order:<br>0.0<br>* Minimum Qty per PDR Unit of | Remaining Quantity to Receive:<br>0.0<br>Quantity Recalled: | Quantity Available to Order:<br>0.0   |
| 500                                                                      | Measure:<br>Dose(s)                                                 | 0.0                                                         |                                       |
| Contract Product State:<br>Pending                                       | Product Cancel Reason:<br>-                                         | Account Code: U                                             |                                       |
| Supplier Requisition #:                                                  | Manufacturer Part #:                                                | Contract/PO Line Item Reference<br>#:                       | Acquisition Unit Price:               |

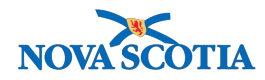

- 14. Fields:
  - A. **Product Start Date** populates with today's date. This day should match the contract start date.
  - B. Product End Date: End date of current contract.
  - C. Total Contract Quantity: Add the contract quantity.
  - D. Unit of Measure: Select from drop-down menu select Dose.
    - Unit of Measure relates to the holding point product and quantity values. It is important to select the correct Unit of Measure because it will be used to define contract quantities, minimum, maximums, etc. (e.g., 10 SKU may be different than 10 doses).
  - E. Add **Unit Cost** based on your contract or use blended price.
  - F. **Discount %** Do not use
  - G. Current Landed cost Do not use
  - H. **Maximum Contract Quantity** (%): This is the highest % of the contract amount that can be ordered, i.e., more than the contract amount may be ordered. In NS, add 120 to this field, with the exception of influenza products.
  - I. **Minimum Contract Quantity** (%): This is the lowest % of the contract amount that can be ordered, i.e., less than the contract amount may be ordered. In NS, add 90 to this field, unless identified otherwise in the contract.
  - J. **Percent Returnable for Credit**: Do not use. Return terms are indicated against the contract page using a comment which refers to section within contract where this information is found.
  - K. Percent Returnable for Replacement Do not use.
  - L. Full-Carton Quantity Do not use. Pre-populates as 1.
  - M. **Minimum Shelf Life:** Complete as per contract. It does not drive any other functionality.
  - N. **Threshold Alert Point**: Refers to the % of the Total Contracted Quantity at which the System alerts the user that a PDR puts the quantity ordered-to-date past the threshold.
    - For Nova Scotia, add 100. 100 would mean that if PDRs had been created for 100% of the product contracted, then new PDRs would generate a warning message, but not a threshold notification.
  - O. Return policy: indicates the existence of a return policy.
  - P. Product specification: Do not use.
  - Q. Restocking fee Do not use.
  - R. Replacement Unit Cost Do not use.
  - S. **Minimum Qty per PDR**: Select the quantity that each PDR must contain at a minimum, e.g., 500 doses.
  - T. Minimum Qty per PDR Unit of Measure: doses
  - U. Account code Do not use.

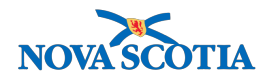

15. Click **Add Product** at the bottom of the screen to add the product to the contract. A confirmation message displays.

|                                  | Add Product Cancel |
|----------------------------------|--------------------|
|                                  |                    |
| Contract / Agreement Information | ? =                |
| Product was successfully added.  |                    |
| Contract                         |                    |

16. Click **Save Contract**. The system displays a confirmation message. The contract is now in a Pending state. A contract must be Landed for PDRs to be processed against it.

| Contract / Agreement Information         | ? |  |
|------------------------------------------|---|--|
| Contract was successfully saved/updated. |   |  |
| Contract                                 |   |  |
|                                          |   |  |

# Steps: Land Contract

Overview Steps: Search >Select Contract>Land Contract >Confirm Landed>Save

| ٠ | Contracts must be in status 'Active' and state 'Landed' to be eligible for use against a Product Delivery Request (PDR). |
|---|----------------------------------------------------------------------------------------------------|
| ٠ | Each time a contract is amended, it must be Landed, then Saved.                                                          |
| ٠ | A contract with a start date in the future has Contract Status 'Post-dated'.                                             |
| • | A contract with Contract Status 'Posted-dated' can have Contract State<br>'Landed'.                                      |

- 1. Follow the Search Contract steps.
- 2. Click on the Contract#/PO# hyperlink.

| Your search criteria returned 4 result(s). |                 |                           |                        |                      |                   |                        |                      |
|--------------------------------------------|-----------------|---------------------------|------------------------|----------------------|-------------------|------------------------|----------------------|
| Row                                        | Actions: Update |                           |                        |                      |                   |                        | Add Contract         |
|                                            | Contract#/PO#:  | Agreement<br>Reference #: | Supplier<br>Name:      | Organization<br>Code | Contract<br>Type: | Contract Start<br>Date | Contract End<br>Date |
|                                            | Contract01      | <u>12</u>                 | Merck Canada<br>Inc.   | NSHA                 | Formal Contract   | 2017 Sep 10            | 2018 Sep 14          |
|                                            | Contract10      |                           | Pfizer Canada<br>Inc   | NSHA                 | Formal Contract   | 2017 Sep 14            | 2018 Sep 14          |
|                                            | Contract11      |                           | Sanofi Pasteur<br>Ltd. | NSHA                 | Formal Contract   | 2017 Sep 15            | 2018 Sep 13          |
|                                            | Contract12      | <u>48</u>                 | Glaxo Smith<br>Kline   | NSHA                 | Formal Contract   | 2017 Sep 15            | 2018 Sep 16          |

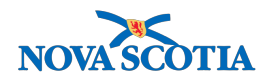

3. The **Contract** page displays. Click the **Land Contract** button located at the bottom of the screen.

| Amend Contract View Histo | ry Suspend C | ontract  | Land Co | ontract |
|---------------------------|--------------|----------|---------|---------|
| Add Attachments           | Create Copy  | Save Cor | ntract  | Cancel  |
| <br>                      |              |          |         |         |

4. A message will display, confirming the contract status change to Landed. Click OK.

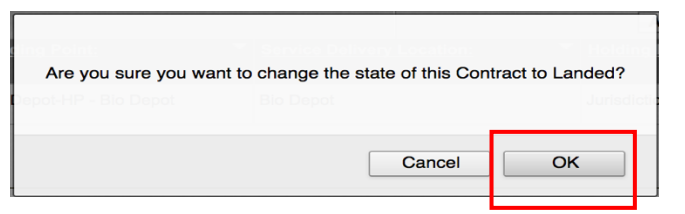

5. The system displays the last historical version of the contract.

| Contract/PO Version #: | Contract/PO Version Date: | Contract/PO Create Date: | Last IFIS Update Date: |
|------------------------|---------------------------|--------------------------|------------------------|
| 1                      | 2017 Sep 17 12:58 ADT     | 2017 Sep 17 13:33 ADT    | -                      |

6. Click save contract.

| Amend Contract View Hist | ory Suspend | Contract Land | Contract |
|--------------------------|-------------|---------------|----------|
| Add Attachments          | Create Copy | Save Contract | Cancel   |
| <br>                     |             |               |          |

7. The system generates a "Contract was successfully saved/updated" message.

| Contract / Agreement Information         | ) <u>=</u> |
|------------------------------------------|------------|
| Contract was successfully saved/updated. |            |

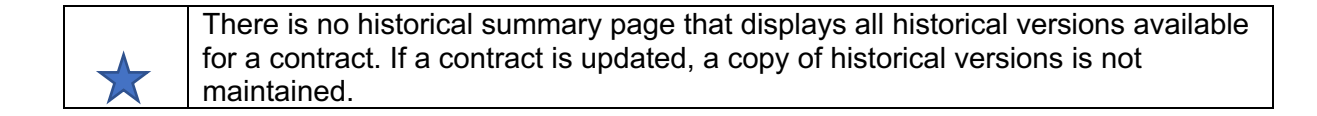

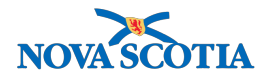

# Steps: Amend Contract

| * | <ul> <li>Amend contract functionality is used at the beginning of each fiscal year as contracts enter a new firm/option year.</li> <li>Contract #/PO# remains unchanged when entering new firm/option year. Once contract is amended with same contract #/PO#, previous contract information is lost.</li> </ul> |
|---|----------------------------------------------------------------------------------------------------|
|   | When amending a contract, need to change start date.                                                                                                    |

Overview Steps: Search > Select Contract > Click Update> Click Amend Contract> Update Contract> Click Land Contract> Confirm>Click Save Contract

- 1. Search for the contract.
- 2. Select the checkbox beside the **Contract #PO#** in the results table and click **Update**.

| Cor  | Contract Search Results                    |                           |                        |                    |                   |                      |                    |  |
|------|--------------------------------------------|---------------------------|------------------------|--------------------|-------------------|----------------------|--------------------|--|
| Your | four search criteria returned 4 result(s). |                           |                        |                    |                   |                      |                    |  |
| Row  | Actions: Update                            |                           |                        |                    |                   |                      | Add Contract       |  |
|      | Contract#/PO#:                             | Agreement<br>Reference #: | Supplier<br>Name:      | Organization  Code | Contract<br>Type: | Contract Start  Tate | Contract End  Tate |  |
|      | Contract01                                 | <u>12</u>                 | Merck Canada<br>Inc.   | NSHA               | Formal Contract   | 2017 Sep 10          | 2018 Sep 14        |  |
|      | Contract10                                 |                           | Pfizer Canada<br>Inc   | NSHA               | Formal Contract   | 2017 Sep 14          | 2018 Sep 14        |  |
|      | Contract11                                 |                           | Sanofi Pasteur<br>Ltd. | NSHA               | Formal Contract   | 2017 Sep 15          | 2018 Sep 13        |  |
|      | Contract12                                 | <u>48</u>                 | Glaxo Smith<br>Kline   | NSHA               | Formal Contract   | 2017 Sep 15          | 2018 Sep 16        |  |

3. On the **Contract** screen, view the contract state. It should be Landed.

| Contract                                                                              |                                                                                                    |                                                                                                |                                                                                   |
|---------------------------------------------------------------------------------------|----------------------------------------------------------------------------------------------------|------------------------------------------------------------------------------------------------|-----------------------------------------------------------------------------------|
| * Required field                                                                      |                                                                                                    |                                                                                                |                                                                                   |
| To specify an Organization first<br>click 'Close' to close.<br>Organization: Panorama | st click on the 'Find' button. Then search, or type the<br>Cloud > Province of Nova Scotia > Department | name of the Organization you wish to specify, sel<br>of Health and Wellness > [Nova Scotia Hea | ect it and click on 'Select' button. Then           Ith Authority]         Find Q |
| Contract Status:                                                                      | * Effective Start Date:                                                                                 | * Effective End Date:                                                                          | Contract State:                                                                   |
| Active                                                                                | 2017 / 09 / 15 🔤<br>yyyy mm dd                                                                          | 2018 <sup>/</sup> 09 <sup>/</sup> 16                                                           | Landed                                                                            |

4. Click Amend Contract.

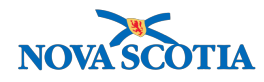

|  | Amend Contract | View Histe | ory | Suspend ( | Contract | Land   | Contract |
|--|----------------|------------|-----|-----------|----------|--------|----------|
|  |                |            |     | ·         |          |        |          |
|  | Add Att        | achments   | Cr  | eate Copy | Save Co  | ntract | Cancel   |
|  | <br>           |            |     |           |          |        |          |

5. Select **OK** to the confirmation message.

| Amending this Contract will create a new version, and prevent use o | of the existing Contract version. Do you wish to | continue? |
|---------------------------------------------------------------------|--------------------------------------------------|-----------|
| ancel Product                                                       | Cancel                                           | ОК        |

6. The contract state changes to Pending.

| Contract                                                                                |                                                                                                    |                       |                 |  |  |  |  |  |
|-----------------------------------------------------------------------------------------|----------------------------------------------------------------------------------------------------|-----------------------|-----------------|--|--|--|--|--|
| *Required field                                                                         |                                                                                                    |                       |                 |  |  |  |  |  |
| To specify an Organization first<br>click 'Close' to close.<br>Organization: Panorama C | To specify an Organization first click on the 'Find' button. Then search, or type the name of the Organization you wish to specify, select it and click on 'Select' button. Then click 'Close' to close. |                       |                 |  |  |  |  |  |
| Contract Status:                                                                        | * Effective Start Date:                                                                                                    | * Effective End Date: | Contract State: |  |  |  |  |  |
| Active                                                                                  | 2017 / 09 / 15                                                                                                    | 2018 / 09 / 16 🛄      | Pending         |  |  |  |  |  |
|                                                                                         | yyyy mm da                                                                                                    | yyyy nin dd           |                 |  |  |  |  |  |

- 7. Make the updates.
  - Add the revised formal contract number as a comment.
  - A holding point should not be added or deleted because only the Bio Depot should be selected as a holding point.
  - **Amendment Dates**: Normally the amendment has its own dates separate from the contract. As well, each version of the contract will be date stamped.
- 8. To remove a product, check the box next to the Product Alternate ID and click the **Cancel Product** button.

| Pro | Products                 |                                         |                    |                     |                                 |                          |                           |                                            |
|-----|--------------------------|-----------------------------------------|--------------------|---------------------|---------------------------------|--------------------------|---------------------------|--------------------------------------------|
| Row | Actions Cancel           | Product                                 |                    |                     |                                 |                          |                           | Add Product                                |
|     | Produci<br>Alternate ID: | <u>Catalogue item</u> ▼<br><u>Name:</u> | Catalogue<br>Item: | Unit of<br>Measure: | Total Contracted ▼<br>Quantity: | Qty Available  To Order: | <u>Unit</u><br>Cost:<br>▼ | <u>Total Received</u> ▼<br><u>To Date:</u> |
|     | Var(10)                  | Varilrix®(10 x<br>0.5mL)GSK             | <u>68</u>          | Dose(s)             | 55,000.0                        | 55,000.0                 | <b>\$</b> 10.50           | 0.0                                        |

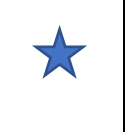

**Important Note**: If all products on a contract are cancelled, the contract will automatically expire. The only business reason to take this action is if a contract was created in error.

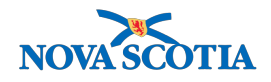

9. To add a product, click the **Add Product** button.

10. The Add Product process was outlined in the Add Contract section.

| Pro | ducts                    |                             |                    |                     |                                 |                                     |                           |                              |
|-----|--------------------------|-----------------------------|--------------------|---------------------|---------------------------------|-------------------------------------|---------------------------|------------------------------|
| Row | Actions: Cancel          | Product                     |                    |                     |                                 |                                     |                           | Add Product                  |
|     | Product<br>Alternate ID: | Catalogue Item<br>Name:     | Catalogue<br>Item: | Unit of<br>Measure: | Total Contracted ▼<br>Quantity: | Qty Available <b>*</b><br>to Order: | <u>Unit</u><br>Cost:<br>▼ | Total Received ▼<br>To Date: |
|     | Var(10)                  | Varilrix®(10 x<br>0.5mL)GSK | <u>68</u>          | Dose(s)             | 55,000.0                        | 55,000.0                            | \$10.50                   | 0.0                          |

11. The Product Detail screen displays. Click Catalogue Search.

| Contract / Ag                     | preement Information |                       |                        | ? |  |
|-----------------------------------|----------------------|-----------------------|------------------------|---|--|
| Product Detail                    |                      |                       |                        |   |  |
| * Required field Catalogue Search | * Catalogue ID:      | Product Alternate ID: | Catalogue Description: |   |  |

- 12. The **Catalogue Item Search** screen will display and another Catalogue Item may be selected for the contract.
- 13. To update a Product, click the product's **Catalogue Item** number hyperlink.

| Pro | ducts                    |                             |                   |                     |                                 |                                     |                           |                              |
|-----|--------------------------|-----------------------------|-------------------|---------------------|---------------------------------|-------------------------------------|---------------------------|------------------------------|
| Row | Actions: Cancel          | Product                     |                   |                     |                                 |                                     |                           | Add Product                  |
|     | Product<br>Alternate ID: | Catalogue Item<br>Name:     | Catalogy<br>Item: | Unit of<br>Measure: | Total Contracted ▼<br>Quantity: | Qty Available <b>*</b><br>to Order: | <u>Unit</u><br>Cost:<br>▼ | Total Received ▼<br>To Date: |
|     | Var(10)                  | Varilrix®(10 x<br>0.5mL)GSK | <u>68</u>         | Dose(s)             | 55,000.0                        | 55,000.0                            | \$10.50                   | 0.0                          |

14. The **Product Detail** screen displays. Make updates.

| Product Detail                 |                                |                                        |                                       |
|--------------------------------|--------------------------------|----------------------------------------|---------------------------------------|
| * Required field               |                                |                                        |                                       |
|                                | * Catalogue ID:                | Product Alternate ID:                  | Catalogue Description:                |
| Catalogue Search               | 68                             | Var(10)                                | Varicella                             |
| * Product Start Date:          | * Product End Date:            | * Total Contract Quantity:             | * Unit of Measure:                    |
| 2017 / 09 / 17 🔳               | 2018 / 09 / 17 🛄               | 55000.0                                | Dose(s)                               |
| yyyy mm dd                     | yyyy mm dd                     |                                        |                                       |
| * Unit Cost:                   | Discount (%):                  | Current Landed Cost:                   | Landed Cost:                          |
| 10.50                          |                                | 0.00                                   | \$10.00                               |
| Maximum Contract Quantity (%): | Minimum Contract Quantity (%): |                                        |                                       |
| 90                             | 120                            |                                        |                                       |
| Percent Returnable for Credit: | Quantity Returned for Credit:  | Percent Returnable for<br>Replacement: | Quantity Returned for<br>Replacement: |
|                                | 0.0                            |                                        | 0.0                                   |
| Full-Carton Quantity:          | Minimum Shelf Life:            | Shelf Life Unit of Measure:            | * Threshold Alert Point:              |
| 1                              |                                | • • • • • • • • • • • • • • • • • • •  | 90                                    |
| Return Policy:                 | Product Specification:         |                                        |                                       |
|                                |                                |                                        |                                       |
| Restocking Fee:                | Replacement Unit Cost:         | Cost Type:                             |                                       |

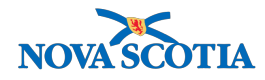

15. Click the **Update Product** button at the bottom of the screen.

| Update Product | Cancel |
|----------------|--------|
| opuatorrounde  |        |
|                |        |
|                |        |

16. The **Contract** screen displays with a confirmation.

Contract / Agreement Information

? ≞

- 17. Click the **Save Contract** button at the bottom of the screen. A confirmation message displays.
- 18. The Contract/PO Version # has changed to a higher number.

| Contract/PO Version #: | Contract/PO Version Date: | Contract/PO Create Date: | Last IFIS Update Date:  |
|------------------------|---------------------------|--------------------------|-------------------------|
| 2                      | 2017 Sep 17 13:58 ADT     | 2017 Sep 17 14:21 ADT    | -                       |
| Payment Terms:         | Currency Code:            | Total Value:             | Total Received To Date: |
|                        | -                         | \$577,500.00             | \$0.00                  |
|                        |                           |                          |                         |

19. Click the Land Contract button at the bottom of the screen.

| Amend Contract | View Histo | ory | Suspend   | Contract | Land   | Contract |
|----------------|------------|-----|-----------|----------|--------|----------|
| Add Att        | achments   | Cre | eate Copy | Save Co  | ntract | Cancel   |

- 20. A confirmation message displays click **OK**.
- 21. The contract state changes to Landed.

| Contract                                                                             |                                                                                                    |                                                         |                                    |
|--------------------------------------------------------------------------------------|----------------------------------------------------------------------------------------------------|---------------------------------------------------------|------------------------------------|
| * Required field                                                                     |                                                                                                    |                                                         |                                    |
| To specify an Organization firs<br>click 'Close' to close.<br>Organization: Panorama | t click on the 'Find' button. Then search, or type the<br>Cloud > Province of Nova Scotia > [Departmer | name of the Organization you wish to specify, select it | and click on 'Select' button. Then |
| Contract Status:                                                                     | * Effective Start Date:                                                                                | * Effective End Date:                                   | Contract State:                    |
| Active                                                                               | 2017 / 09 / 17 🔛 yyyy mm dd                                                                            | 2018 / 09 / 17                                          | Landed                             |

#### 22. Click **Save Contract**. A confirmation message displays.

|   | Contract / Agreement Information         | ? = |
|---|------------------------------------------|-----|
| L | Contract was successfully saved/updated. |     |

23. Click **Cancel** to return to the Contract/PO search screen.

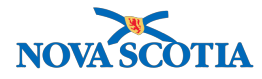

# Steps: Archive Contract

\*

Archiving a contract expires an active contract by setting a contract end date. It is important to note that archiving is not a Panorama term, and Panorama does not include an Archive button.

**Overview Steps**: Search > Select Contract > Click **Update**> Set contract Effective End Date> Click **Save Contract**> Set Product End Date> Click **Update Product** button

- 1. Search for the contract, following the Contract Search process.
- 2. Select the contract and click the **Update** button.

| C  | Contract Search Results                                                                              |                |                           |                        |                      |                   |                |                      |  |  |  |  |  |
|----|----------------------------------------------------------------------------------------------------|----------------|---------------------------|------------------------|----------------------|-------------------|----------------|----------------------|--|--|--|--|--|
| Yo | Your search criteria returned 4 result(s).           Row Actions         Update         Add Contract |                |                           |                        |                      |                   |                |                      |  |  |  |  |  |
| l  |                                                                                                    | Contract#/PO#: | Agreement<br>Reference #: | Supplier<br>Name:      | Organization<br>Code | Contract<br>Type: | Contract Start | Contract End<br>Date |  |  |  |  |  |
|    |                                                                                                    | Contract01     | <u>12</u>                 | Merck Canada<br>Inc.   | NSHA                 | Formal Contract   | 2017 Sep 10    | 2018 Sep 14          |  |  |  |  |  |
| C  |                                                                                                    | Contract10     |                           | Pfizer Canada<br>Inc   | NSHA                 | Formal Contract   | 2017 Sep 14    | 2018 Sep 14          |  |  |  |  |  |
| C  |                                                                                                    | Contract11     |                           | Sanofi Pasteur<br>Ltd. | NSHA                 | Formal Contract   | 2017 Sep 15    | 2018 Sep 13          |  |  |  |  |  |
| 6  |                                                                                                    | Contract12     | <u>48</u>                 | Glaxo Smith<br>Kline   | NSHA                 | Formal Contract   | 2017 Sep 15    | 2018 Sep 16          |  |  |  |  |  |

- 3. The system displays the **Contract** screen.
- 4. Click the **Amend Contract** button at the bottom of the screen.

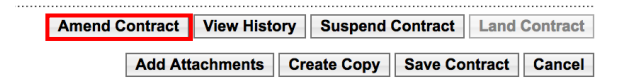

5. Set the contract Effective End Date to today's date, minus one day.

| Contract Status: | * Effective Start Date: | * Effective End Date: | Contract State: |
|------------------|-------------------------|-----------------------|-----------------|
| Active           | 2017 / 9 / 15 🛄         | 2017 / 9 / 16         | Pending         |
|                  | yyyy mm dd              | yyyy mm dd            |                 |

- 6. Click the Save Contract button.
- 7. The system displays a message stating "All date ranges of products must be within the contract date range".
- 8. Scroll down the screen to the **Products** section. Click the **Catalogue Item** blue hyperlink.

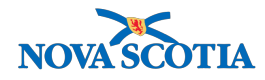

9. On the **Product Detail** screen, change the **Product End Date(s)** to the same date as the revised contract end date.

| * Product Start Date: |               |    |    |               | * Produ | ct End | Date:   |         |   | * Total Contract Quantity: | * Unit of Measure: |  |  |
|-----------------------|---------------|----|----|---------------|---------|--------|---------|---------|---|----------------------------|--------------------|--|--|
|                       | 2017 / 9 / 15 |    |    | 2017 / 9 / 16 |         |        | 55000.0 | Dose(s) |   |                            |                    |  |  |
|                       | уууу          | mm | dd |               | уууу    | mm     |         | dd      | _ |                            |                    |  |  |

- 10. Click the **Update Product** button, located at the bottom of the screen.
- 11. The system displays the **Contract** screen.
- 12. The contract status is now Expired.

| Contract Status: | * Effecti | Effective Start Date: |    |   |    |     | * Effective End Date: |   |    |   |    |     | Contract State: |
|------------------|-----------|-----------------------|----|---|----|-----|-----------------------|---|----|---|----|-----|-----------------|
| Expired          | 2017      | 1                     | 09 | 1 | 15 | === | 2017                  | 1 | 09 | 1 | 16 | === | Pending         |
|                  | уууу      | r                     | nm |   | dd |     | уууу                  |   | mm |   | dd |     |                 |

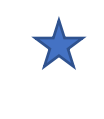

If a contract is expired in error it can be re-activated.

13. Click Save Contract.

•

- 14. To re-activate an expired contract, search for the contract.
- 15. Select the contract and click **Update**.
- 16. Update the contract **Effective End Date** to a date in the future.
- 17. Click Save Contract.
- 18. The contract Status is now Active.
- 19. The Product Effective End Date will be updated.
- 20. Click Land Contract.
- 21. Click Save Contract.

#### **Other States**

Nova Scotia will not use the **Suspend Contract** functionality. Note that the **Suspend Contract** button is located at the bottom of the Contract screen.